## Instructions on How to create a Mid-year check-in for Academic Program

- 1. Go to <u>YAMS webpage (https://york.cuny.edu/yams)</u>
- 2. Login using your York College Network Account Credentials.

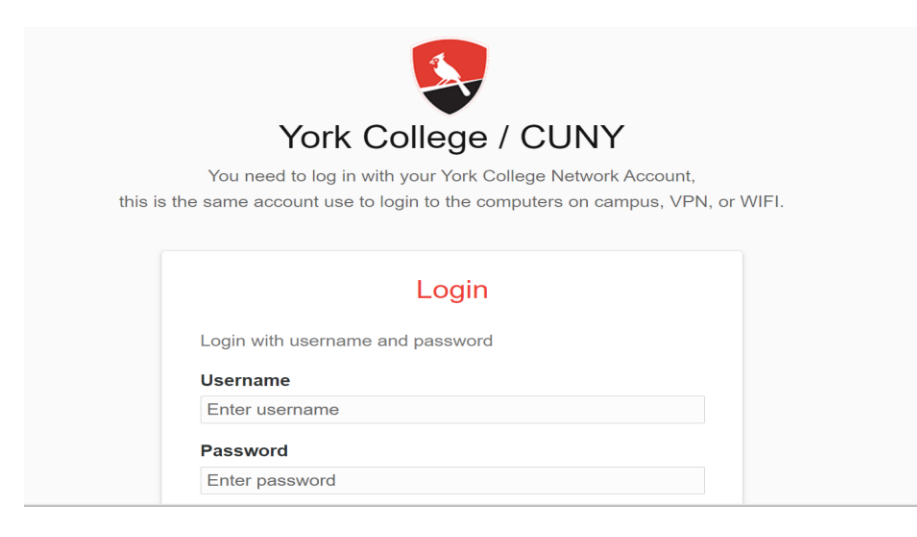

### 3. Click AAC

| ● View Page             | Reference Students V Current Students                                                                                                    | dents $\vee$ Faculty / Staff $\vee$ Alumni / Friends $\vee$ Q                                                                              |  |  |  |  |  |  |  |
|-------------------------|----------------------------------------------------------------------------------------------------|----------------------------------------------------------------------------------------------------|--|--|--|--|--|--|--|
| 🤪 State: Internal draft |                                                                                                    |                                                                                                    |  |  |  |  |  |  |  |
| 🗅 Сору                  | V                                                                                                    | MS                                                                                                    |  |  |  |  |  |  |  |
| Analytics               |                                                                                                    |                                                                                                    |  |  |  |  |  |  |  |
| •• Preview              | College-wide assessment committees' annual reports and the annual IEC report                                                              |                                                                                                    |  |  |  |  |  |  |  |
|                         | To learn about assessment, register for the new FREE CUNY Asse<br>Blackboard's Faculty & Staff Training Tab or click on the <u>CUNY A</u> | ssment 101 online course. The course can be accessed anytime on<br><u>Assessment Council website</u> for details to enroll.<br><u>AESS</u> |  |  |  |  |  |  |  |
|                         | Academic Program Assessment - AAC (Academic                                                                                               | Administrative, Educational, and Student Support Unit                                                                                      |  |  |  |  |  |  |  |
|                         | Assessment Committee)                                                                                                    | Assessment                                                                                                    |  |  |  |  |  |  |  |
|                         | Academic Assessment Document Repository                                                                                                   | AESS Assessment Plans and Reports Repository                                                                                               |  |  |  |  |  |  |  |

4. Select your program

# AAC

Academic Program Assessment - AAC (Academic Assessment Committee)

#### **School of Arts and Sciences**

| Departments                 | Programs                                 |
|-----------------------------|------------------------------------------|
| Behavioral Sciences         | Political Science (BA)                   |
|                             | Psychology (BA)                          |
|                             | Sociology (BA)                           |
| Biology                     | Biology (BA)                             |
|                             | <u>Biology (BS)</u>                      |
|                             | Biotechnology (BS)                       |
|                             | Clinical Trial Management (MS)           |
| Chemistry                   | Chemistry (BS)                           |
|                             | Pharmaceutical Science (BS)              |
|                             | Pharmaceutical Science and Business (MS) |
| Earth and Physical Sciences | Environmental Health Science (BS)        |

5. On the program webpage, under the Annual Assessment table, look for the second column *Mid-Year Check*, click + add mid-year check in the row for the academic year (for which you are completing this), e.g. below

| Annual Assesment |                                                                                         |                       |                       |                         |  |  |  |
|------------------|-----------------------------------------------------------------------------------------|-----------------------|-----------------------|-------------------------|--|--|--|
| #                | Year                                                                                    | Plan                  | Mid-Year              | Report                  |  |  |  |
| 1                | 2025-2026                                                                               | March 15th, 2023      | + <u>add mid-year</u> | March 15th, 2023        |  |  |  |
| 2                | 2022-2023                                                                               | September 15th, 2022  | February 7th, 2023    | + add report            |  |  |  |
| 3                | 2021-2022                                                                               | <u>May 17th, 2021</u> | February 14th, 2022   | <u>April 25th, 2022</u> |  |  |  |
| 4                | 2020-2021                                                                               | October 7th, 2020     | February 9th, 2021    | May 2nd, 2021           |  |  |  |
| 5                | 2019-2020                                                                               | November 6th, 2019    | view                  | September 8th, 2020     |  |  |  |
|                  |                                                                                         |                       |                       |                         |  |  |  |
| Ple              | Please make sure to update your Mission and Goals before creating a new Plan + add plan |                       |                       |                         |  |  |  |

6. Select the **Assessment Year** from the drop down menu, identify the **Department Chair, Department Assessment Coordinator, Program Coordinator** and complete the rest of the form (six questions) by selecting one response from the three choices listed. Enter comments as necessary/appropriate.

| • |
|---|
|   |
|   |
|   |
|   |
|   |
|   |
|   |
|   |
|   |

7. Click Save

Program is continuing to implement the annual assessment plan •

- Yes
- Not yet, but we know what needs to be done
- Not yet, we need guidance

#### Comments

|                                |                          |                      |                       |           | 11     |
|--------------------------------|--------------------------|----------------------|-----------------------|-----------|--------|
| epartment faculty are inform   | ned of the program's cu  | urrent year's assess | ment activities       |           |        |
| Yes                            |                          |                      |                       |           |        |
| No                             |                          |                      |                       |           |        |
| Comments                       |                          |                      |                       |           |        |
|                                |                          |                      |                       |           |        |
|                                |                          |                      |                       |           |        |
| Program faculty (full-time and | l/or part-time) are enga | aged in the current  | year's assessment act | ivities • | //     |
| Yes                            |                          |                      |                       |           |        |
| No                             |                          |                      |                       |           |        |
| Comments                       |                          |                      |                       |           |        |
|                                |                          |                      |                       |           |        |
|                                |                          |                      |                       |           |        |
|                                |                          |                      |                       |           |        |
|                                |                          |                      |                       |           |        |
|                                |                          |                      |                       |           |        |
|                                |                          |                      |                       | Save      | Cancel |
|                                |                          |                      |                       |           |        |

8. The Mid-Year Check will now display in the middle column. Click on the year to review and submit the mid-year check.

| Assessment Plans |                    | Μ | Mid-year Check            |           |   | Assessment Report |           |  |
|------------------|--------------------|---|---------------------------|-----------|---|-------------------|-----------|--|
| # Year           | Completed          | # | Year                      | Completed | # | Year              | Completed |  |
| 1 2019-2020      | November 6th, 2019 | 1 | 2019-2020                 | None      |   |                   |           |  |
| <u> </u>         |                    | + | <u>add mid year check</u> |           |   |                   |           |  |

9. Review the completed mid-year check by clicking on the year as indicated above. This will display the following screen:

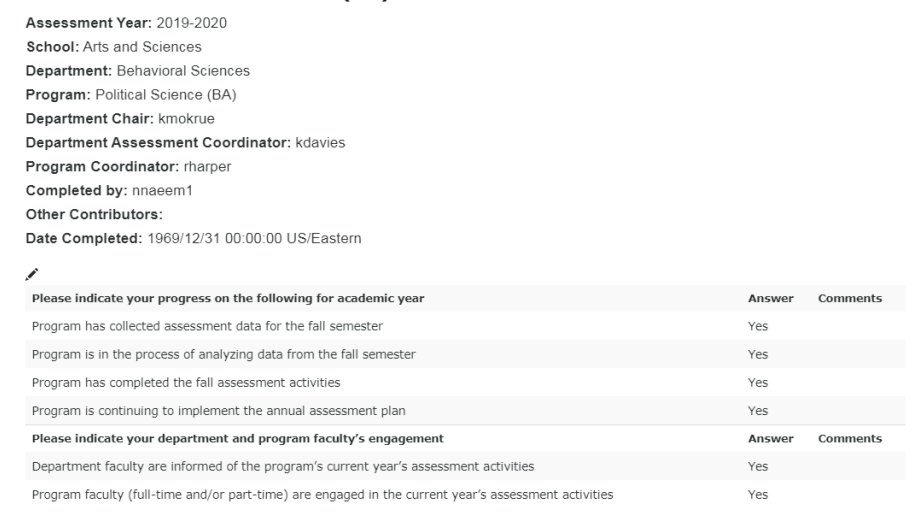

#### 2019-2020 Political Science (BA) Mid-Year Assessment Check

- 10. **Submit**: If the mid-year check is ready to be submitted to the department assessment coordinator, open the mid-year check as per above.
  - a. Click on the State: Draft button on the left side menu

| View Page      | YORK cullege |                                                                                      | Future Students 🗸 C                        | urrent Students 🗸 🛛 F |
|----------------|--------------|--------------------------------------------------------------------------------------|--------------------------------------------|-----------------------|
| Manage Content |              |                                                                                      |                                            |                       |
| Add            |              | 2022-2023 Physics (BS) Mid-Year Assessme                                             | nt Check                                   |                       |
| Edit           |              |                                                                                      | ine encent                                 |                       |
| State Draft    |              | Assessment Year: 2022-2023                                                           |                                            |                       |
| Cut            |              | School: Arts and Sciences                                                            |                                            |                       |
| Сору           |              | Department: Earth and Physical Sciences                                              |                                            |                       |
| Delete         |              | Program: Physics (BS)                                                                |                                            |                       |
| lename         |              | Department Chair:                                                                    |                                            |                       |
| iharing        |              | Department Assessment Coordinator:                                                   |                                            |                       |
| listory        |              | Program Coordinator:                                                                 |                                            |                       |
| yndication     |              | Completed by present                                                                 |                                            |                       |
| nayocs         |              | Completed by: maeemi                                                                 |                                            |                       |
| review         |              | Other Contributors:                                                                  |                                            |                       |
|                |              | Date Completed:March 27th, 2023                                                      |                                            |                       |
|                |              | /                                                                                    |                                            |                       |
|                |              | Please indicate your progress on the following for academic year                     | Answer                                     | Commen                |
|                |              | Program has collected assessment data for the fall semester                          | Yes                                        | test                  |
|                |              | Program is in the process of analyzing data from the fall semester                   | Not yet, but we know what needs to be done |                       |
|                |              | Program has completed the fall assessment activities                                 | Yes                                        |                       |
|                |              | Program is continuing to implement the annual assessment plan                        | Yes                                        |                       |
|                |              | Please indicate your department and program faculty's engagement                     | Answer                                     | Commen                |
|                |              | Department family are informed of the program's ourrent year's assessment activities | Vez                                        |                       |

b. Under change state, select **Submit to Committee** then click **Change** button on the lower right

| Home > Faculty / Staff > 1    | Y.A.M.S. > AAC. > Political Science (BA) Program Assessment. > 2023-2024 Political Science (BA) Assessment Plan                                          | Notifications |  |
|-------------------------------|----------------------------------------------------------------------------------------------------|---------------|--|
| <ul> <li>View Page</li> </ul> | Publishing Process                                                                                                    | ×             |  |
| 🕞 Manage Content              | Show Quality Check                                                                                                    |               |  |
| 🕂 Add                         |                                                                                                    |               |  |
| 🖋 Edit                        |                                                                                                    |               |  |
| 🥑 State: Draft                | Change state<br>Saled the transition to be used for modificing the item's state                                                                          |               |  |
| X Cut                         | No change     No change                                                                                                    |               |  |
| 🗅 Сору                        | Submit to dept assessment coordinator                                                                                                    |               |  |
| 💼 Delete                      | Comment                                                                                                    |               |  |
| 🕑 Rename                      | Comments will be added to the publishing history. Comments are required when quality check does not pass and you are attempting to publish.              |               |  |
| A Sharing                     |                                                                                                    |               |  |
| () History                    |                                                                                                    |               |  |
| 🥕 Aliases                     |                                                                                                    |               |  |
| ℅ Syndication                 | Can                                                                                                    | cel Change    |  |
| Analytics                     | • • • • • • • • • • • • • • • • • • •                                                                                                    |               |  |
| 😔 Preview                     | The program will provide the foundation for students to become informed, active, socially responsible, and ethical citize<br>professionals, and leaders. | ins,          |  |

**Note**: Once submitted, changes cannot be made by you unless the document is retracted or rejected.